### Home Page of DGGI Portal

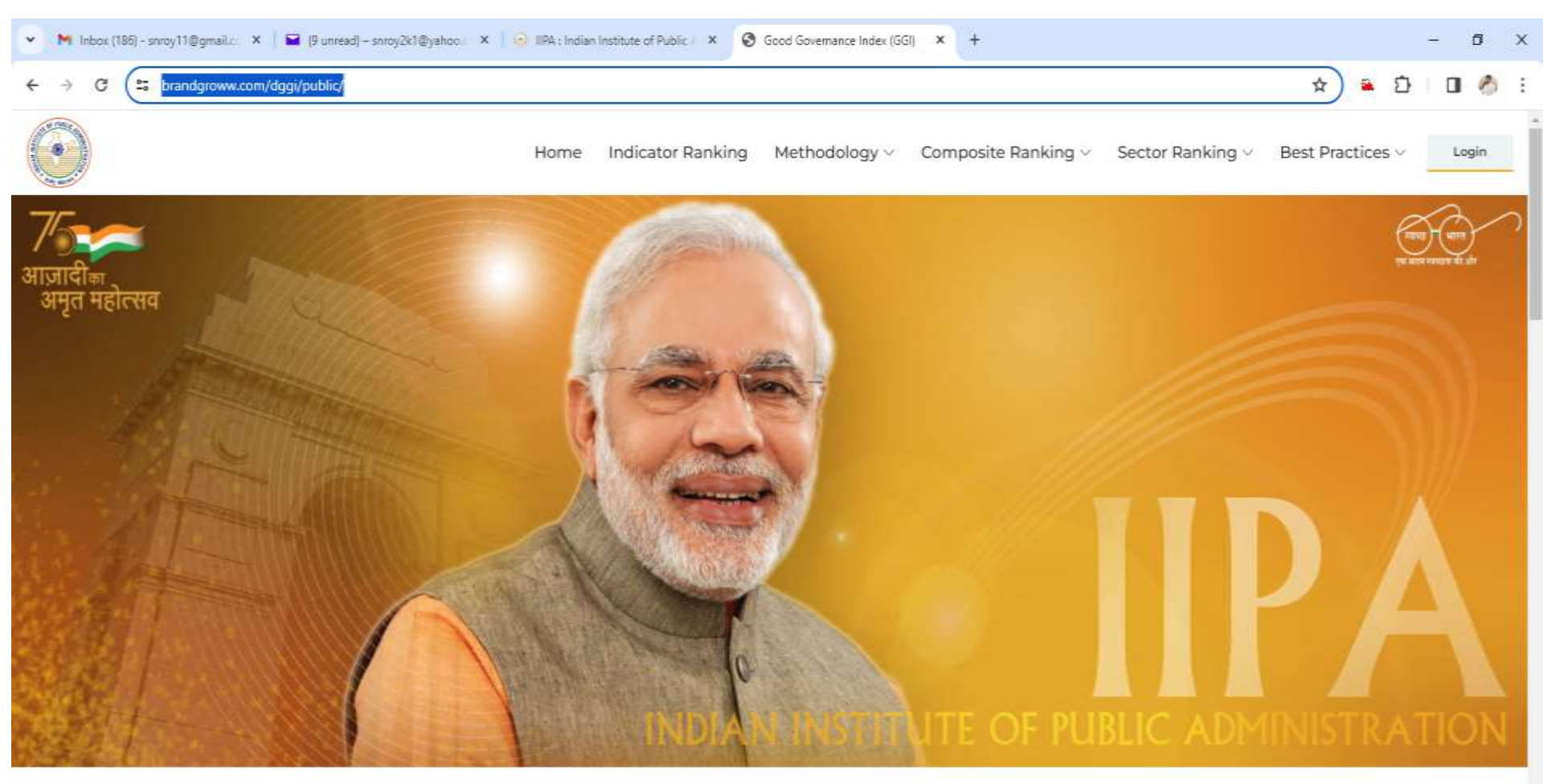

#### Good Governance Index (GGI)

Comprehensive and implementable framework to assess the State of Governance

-

ENG 11:13 AM

💂 8°C Fog 🛛 🗘 👰 🌾 🕼

# Step1- Login to Admin Panel for Data Entry

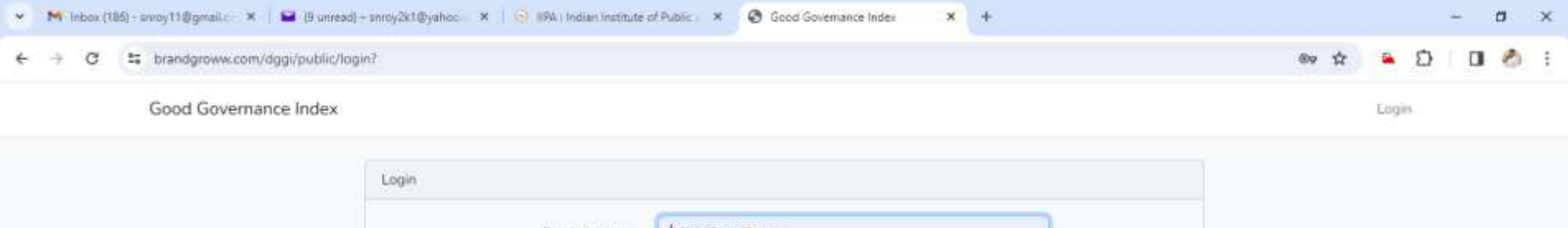

| Email Address | þdmin@gmail.com |  |
|---------------|-----------------|--|
| Password      |                 |  |
|               | Login           |  |

100

С

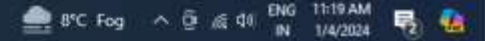

#### Path for cms is (After Login) https://brandgroww.com/dggi/public/admin/home

| × | Millobox (188) - soroy11@gmail: X   🖬 (9 unread) - soroy2k1@yahoo: X   😥 IIPA : Indian Institute of Public   X 🔕 Not Found 🗙 + | - σ ×       |
|---|----------------------------------------------------------------------------------------------------|-------------|
| * | O to brandgroww.com/dggi/public/home                                                                                           | * * D 0 👌 : |
|   |                                                                                                    |             |

404 NOT FOUND

### CMS Screen for Data Entry

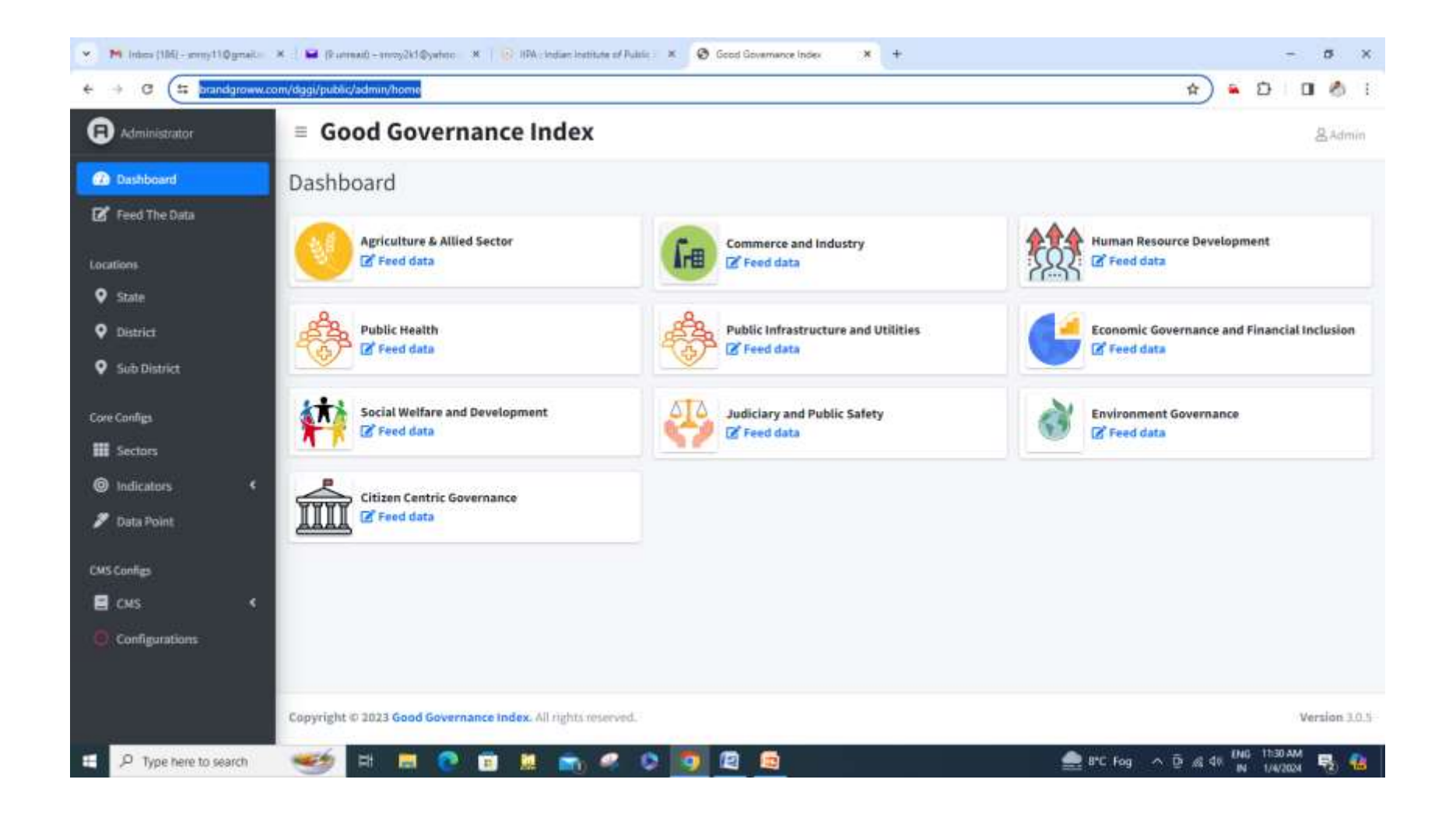

## Data Entry Screen: Click on Feed Data on one sector "Agriculture"

| C S brandgrown               | x.com/dggi/public/admin/feed_data?sector+1                 |                                                              | 🖈 🎴 🖸 🖬        |
|------------------------------|------------------------------------------------------------|--------------------------------------------------------------|----------------|
| Administrator                | = Good Governance Index                                    |                                                              | 8.Ad           |
| Jashboard                    | Feed data                                                  |                                                              |                |
| eed The Data                 |                                                            |                                                              | <b>1</b> 11-11 |
| ini.                         | Sector                                                     | District                                                     | - 2020 2021    |
| tate                         | AGUILINUUS & HURLI SECTIO                                  | - Mgra                                                       | - 2020 - 2021  |
| Estrict                      | Indicator(s)                                               | Data Point                                                   | Value          |
| ub District                  | Production of Food Grains                                  | Production of Food Grains (MT) 2020-21                       |                |
| onliga                       | Production of Horticulture                                 | Production of Horticulture ('000 MT) 2021-22                 |                |
| ectors<br>udicators <b>(</b> | Production of Milk                                         | Milk Production (Lakh Metric Tonnes) 2021-22                 |                |
| ata Point                    | Percentage of the area covered with Crop Insurance (PMFBY) | Insured Area (in Hectare) 2021-22 (a)                        |                |
| nfigs                        |                                                            | Notified Area (in Hectare) 2021-22 (b)                       |                |
| MS <                         | Agriculture Mandis Enrolled in e-Market (E-NAM)            | Agricultural Mandis enrolled in e-Market (E-NAM) 2021-22 (a) |                |
|                              |                                                            | Mandis in the District (b)                                   |                |
|                              | Increase in Agricultural Credit                            | Arbievement (in Lakh Russes) 2020-21 (b)                     |                |

#### Save the Data

| Administrator         | = Good Governance Index          |                                                                                                    | & Adm  |
|-----------------------|----------------------------------|----------------------------------------------------------------------------------------------------|--------|
| Dashboard             |                                  | , the second part of the second second sec |        |
| feed The Data         |                                  | Mandis in the District (b)                                                                                                    |        |
| <b>2</b> 13           | Increase in Agricultural Credit  | Achievement (in Lakh Rupees) 2020-21 (b)                                                                                                    |        |
| tate                  |                                  | Achievement (in Lakh Rupees) 2021-22 (a)                                                                                                    |        |
| uð District           | Kisan Credit Cards (KCC) Issued  | Achievement 2021-22 (a)                                                                                                    |        |
| onliga.               |                                  | Tariget 2021-22 (b)                                                                                                    |        |
| ectors<br>dicators    | Production of Egg                | Egg Production (in Lakhs) 2021-22                                                                                                    | 55     |
| ata Point             | Percentage of Animals Vaccinated | Number of Animals Vaccinated (in Lakhs) 2021-22 (a)                                                                                                    | 66     |
| nte                   |                                  | Animal Population in the District (in Lakhs) 2019 (b)                                                                                                    | 123456 |
| MS:<br>ionfigurations | ¢<br>Save                        |                                                                                                    |        |

#### Output Screen: For Ex. Click on Indicator Ranking and select Sector & Indicator

| 💌 🎀 Inters (166) - anny 110 gmaile 🕺 🗌 🖬 (Riannaid - anny 2k10 y | whon 🗶   😥 HDA : Indian: Institute of Public : 🗶 🔕 Good Governence Index (IGG) 🛛 🗶 🥥 Good Governence Index 🗶 🕂 | - 5 ×         |
|------------------------------------------------------------------|----------------------------------------------------------------------------------------------------|---------------|
| € → Ø (≌ brandgroww.com/dggi/public/ranking/indicate             | or?indicator=1&sector=1&statu=33                                                                               | ອີ 0 ⊗ :      |
| $\odot$                                                          | Home Indicator Panking Methodology Composite Ranking Sector Ranking Best Prac                                  | tices - Login |
|                                                                  | Indicator Ranking                                                                                              |               |
|                                                                  | Comprehensive and implementable framework to assess the State of Governance                                    |               |
|                                                                  | across the States and UTs which enables ranking of States/Districts.                                           |               |
|                                                                  |                                                                                                    |               |
|                                                                  |                                                                                                    |               |
|                                                                  |                                                                                                    |               |

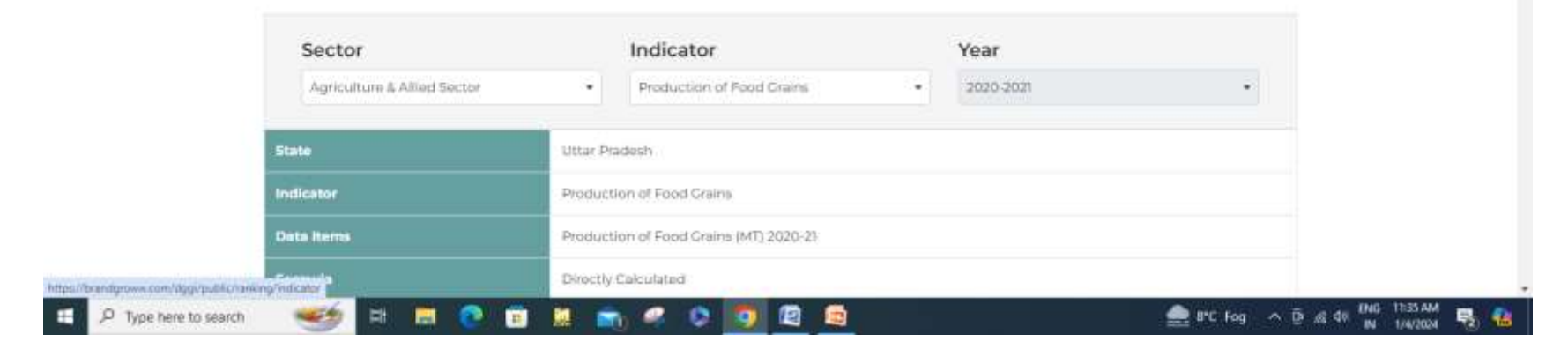